# 授权充值流程

# 一、R8、R9 路由器授权充值流程

### 1.1 授权状态

点击路由器"系统设置"菜单,再点击"带机量授权"功能,能查看到当前路由器有多少台 PC 的带机量授权,如下图中:270 台。

| 系统设置 >> 带机重授权 |                     |
|---------------|---------------------|
| 授权带机量         | 270                 |
| 最后充值时间        | 2015-10-21 15:41:36 |
| 最后更新时间        | 2015-10-21 15:41:38 |

## 1.2 授权充值

首先要在我司相关经销渠道处购买授权串码,串码为18位数字和字母组成。

#### 例如: R203YQ55PTUGH3JK53

将此串码复制到"带机量授权"功能中的"授权充值"项,点击充值按钮,如下图:

| 授权充值  |                    |  |
|-------|--------------------|--|
| 授权卡密码 | R203YQ55PTUGH3JK53 |  |
|       | 充值                 |  |

充值后立即生效,无需重启路由器。

可通过查看"授权带机量"是否改变,如未改变,请点击更新按钮尝试。

## 1.3 路由器授权充值条件

1、路由器需要已经配置连接外网线路并配置相关参数,即路由器已经能为内网的 PC 提供网络服务;

2、授权码具有唯一性,因此需要保证授权码是未使用过且位数正确的18位授权码。

注意:

1、路由器授权充值有错误次数限制,如果连续充值错误次数在四次以上时,即便充值 码正确也无法完成充值,请重启路由器后重新充值。

2、路由器可扩充的授权数目根据路由器型号的不同有一定限制,不可无限制扩充,详 细如下表:

| 序号 | 型号      | 缺省带机量授权数(台) | 最大带机量可授权数(台) |
|----|---------|-------------|--------------|
| 1  | R8-60   | 60          | 90           |
| 2  | R8-100  | 100         | 140          |
| 3  | R8-102  | 100         | 140          |
| 4  | R8-150  | 150         | 190          |
| 5  | R8-152  | 150         | 190          |
| 6  | R8-200  | 200         | 260          |
| 7  | R9-200  | 200         | 300          |
| 8  | R9-300  | 300         | 500          |
| 9  | R9-500  | 500         | 800          |
| 10 | R9-800  | 800         | 1000         |
| 11 | R9-1000 | 1000        | 2000         |

# 二、无线控制器授权充值流程

### 2.1 授权状态

点击控制器"授权管理"菜单,再点击"全网管控授权"功能,可查看到当前控制器可管控的 AP 数量,如下图:20 个

| 授权管理 >> 全网管控授权 |        |             |     |
|----------------|--------|-------------|-----|
|                | 设备编号   | 10202121910 | 029 |
|                | AP授权数  | 20          |     |
|                | 交换机授权数 | 1           |     |

### 2.2 授权充值

首先要在我司相关经销渠道处购买管控 AP 授权文件,与路由器不同的是控制器是授权 文件并不是串码,授权文件的文件名是.key,

例如: 10205091010009\_20-10\_0-0\_0-0.key

点击"全网管控授权"功能中的"授权文件",选择购买的授权文件后,点击下方的"更新授权"按钮,对授权数进行升级。

| 授权管理>> 全网管控授权 |                |
|---------------|----------------|
| 设备编号          | 10202121910029 |
| AP授权数         | 20             |
| 交换机授权数        | 1              |
| 授权文件          | 选择文件 未选择任何文件   |
|               | ■ 新授权          |

充值后立即生效,无需重启控制器。

可通过查看 "AP 授权数" 是否改变,如改变,则代表充值成功。如未改变,请联系我 方客服查看。

#### 2.3 控制器授权充值条件

1、授权文件具有唯一性,因此需要保证授权文件是未使用过且正确的。

注意:

1、由于控制器 AP 管控数量授权采用的是授权文件的方式,因此在充值前一定要将控制器的产品序列号和 AC 当前的 AP 管控数量正确的告知我司工作人员,之后才能保证我方售出的充值文件为正确的文件,如告知我司的控制器产品序列号和当前 AP 管控数量不正确, 会导致售出的文件出错,无法完成充值。

2、控制器可扩充的授权数目根据控制器型号的不同有一定限制,不可无限制扩充,详 细如下表:

| 序号 | 型号    | 缺省 AP 管控授权数(个) | 最大 AP 管控可授权数(个) |
|----|-------|----------------|-----------------|
| 1  | NC801 | 10             | 20              |
| 2  | NC802 | 10             | 20              |

| 3 | NC1000 | 20  | 100  |
|---|--------|-----|------|
| 4 | NC4000 | 100 | 1000 |
| 5 | MC902  | 10  | 20   |
| 6 | MC1000 | 20  | 100  |
| 7 | MC4000 | 100 | 1000 |

三、ME 系列上网行为管理路由器授权充值流程

## 3.1 带机器量授权

流程与 R8、R9 路由器相同,可扩充的授权数目根据型号的不同有一定限制,不可无限 制扩充,详细如下表:

| 序号 | 型号           | 缺省带机量授权数(台) | 最大带机量可授权数(台) |
|----|--------------|-------------|--------------|
| 1  | ME704/ME704W | 30          | 不可增加授权       |
| 2  | ME802/ME802W | 50          | 不可增加授权       |
| 3  | ME808/ME808W | 50          | 不可增加授权       |
| 4  | ME1008       | 100         | 不可增加授权       |
| 5  | ME1009G      | 100         | 140          |
| 6  | ME1209       | 150         | 190          |
| 7  | ME1809       | 150         | 190          |
| 8  | ME2209       | 200         | 240          |
| 9  | ME2309       | 300         | 500          |

3.2 上网行为审计授权

行为审计授权流程与带机量授权流程相同,只是名字有所差异。